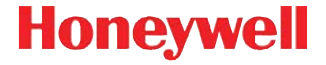

# Dolphin<sup>™</sup> 7800

# Краткое руководство пользователя

78-RU-QS, ред. А 1/12

# Отказ от обязательств

Корпорация Honeywell International Inc. (далее – «HII») сохраняет за собой право на внесение изменений в спецификации и другие сведения, содержащиеся в настоящем документе, без предварительного уведомления. Для определения наличия изменений читатель должен в любых случаях обращаться в HII. Информация, приведенная в данной публикации, не представляет каких-либо обязательств со стороны HII.

HII не несет ответственности за технические или издательские ошибки или пропуски в данной публикации, а также за случайный или последующий ущерб, возникший в результате состава, характеристик или использования этого материала.

Данный документ содержит информацию, являющуюся частной собственностью и задищенную законодательством об охране авторских прав. Все права задищены. Полное или частичное копирование данного документа, его воспроизведение в любой форме или перевод на другие языки без предварительного письменного разрешения корпорации HII запрещены.

© 2012 Honeywell International Inc. Все права защищены.

Веб-сайт: www.honeywellaidc.com

#### Патенты

Информацию о патентах см. на веб-странице www.honeywellaidc.com/patents.

#### Техническая поддержка

Контактную информацию для технической поддержки, обслуживания продукции и ремонта см. на веб-сайте www.honeywellaidc.com.

#### Документация пользователя

Версии данного документа на других языках и руководство пользователя можно загрузить с сайта www.honeywellaidc.com.

#### Ограниченная гарантия

Ознакомьтесь с гарантийной информацией на веб-странице www.honeywellaidc.com/ warranty\_information.

## Перед началом эксплуатации

Убедитесь в том, что в комплект поставки входят:

- Мобильный компьютер Dolphin 7800 (терминал)
- Основной аккумулятор
- Краткое руководство пользователя
- Внимание: В случае заказа дополнительных принадлежностей для терминала убедитесь в том, что они также входят в комплект поставки.

Оригинальную упаковку терминала Dolphin следует сохранить на случай его возврата для обслуживания.

#### Передняя панель

Внимание: Приобретенная вами модель Dolphin может отличаться от изображенной в данном руководстве модели; тем не менее, упомянутые функциональные возможности являются стандартными для всех моделей 7800, кроме специально указанных случаев.

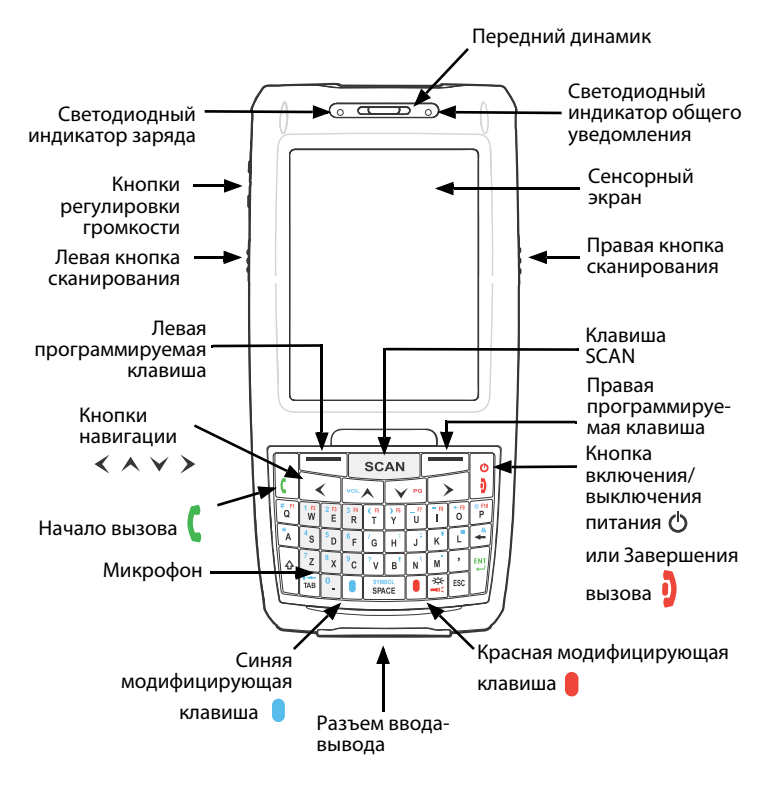

#### Задняя панель

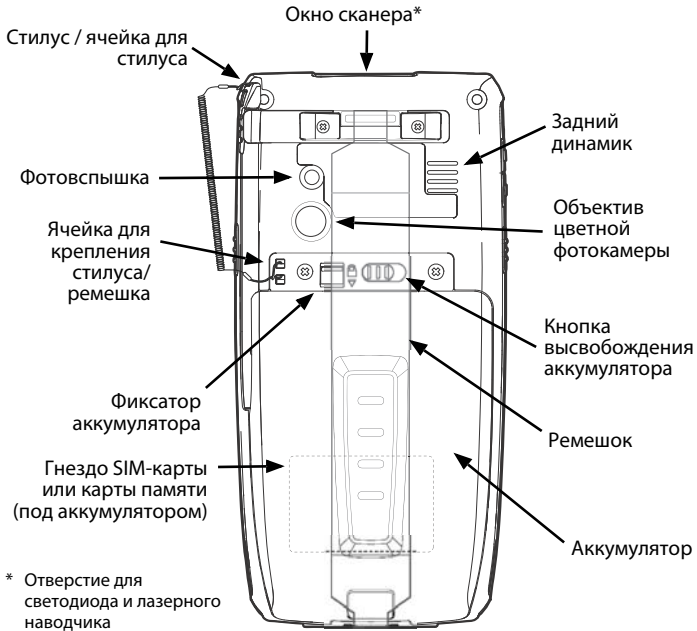

#### Извлечение ремешка

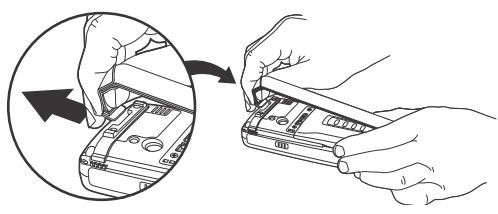

### Установка аккумулятора

В терминалах модели Dolphin 7800 используются аккумуляторы стандартной модели 7800-BTSC (литий-ионные, 3,7 В, 8,9 Вт/ч), повышенной емкости 7800-BTXC и 7800-BTXCW (литий-ионные, 3,7 В, 14,8 Вт/ч), изготовленные компанией Honeywell International Inc.

Аккумулятор устройства Dolphin 7800 поставляется в отдельной упаковке. Чтобы установить аккумулятор, выполните приведенные ниже действия.

Перед установкой аккумулятора в терминал убедитесь, что все компоненты сухие. Соединение влажных компонентов может привести к повреждению, не подпадающему под действие гарантии.

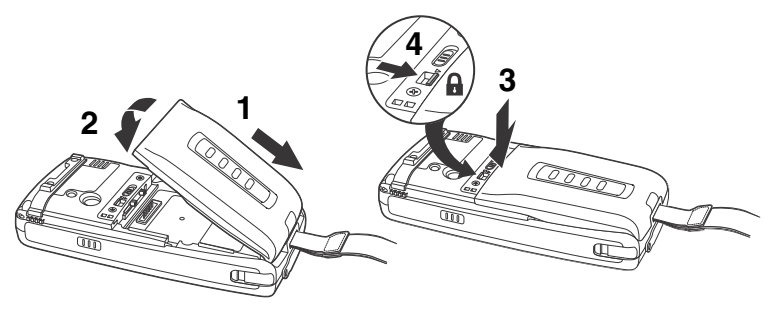

Внимание: Включение терминала невозможно до полной фиксации аккумулятора 🔒.

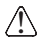

Рекомендуется использовать литий-ионные аккумуляторы Honeywell. Использование любых других аккумуляторов может привести к повреждению, не подпадающему под действие гарантии.

После установки аккумулятора подключите терминал к зарядному устройству Dolphin 7800, чтобы зарядить аккумулятор.

Терминалы модели Dolphin 7800 используются со следующими зарядными устройствами и кабелями 7800: 7800-НВ, 7800-ЕНВ, 7800-NB, 7800-CB, 7800-DEX, 7800-MB, 7800-MC, 7800-USB и 7800-USBH.

# Зарядка мобильного компьютера Dolphin

Терминалы Dolphin поставляются с разряженными аккумуляторами. Аккумулятор следует заряжать зарядным устройством Dolphin не менее четырех (для стандартной батареи) или шести часов (для батареи повышенной емкости).

Внимание: Зарядку терминала Dolphin следует производить минимум за 24 часа до первого включения, чтобы обеспечить полную зарядку внутренней резервной батареи.

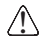

Перед соединением терминалов/батарей с периферийными устройствами убедитесь в том, что все компоненты сухие. Соединение влажных компонентов может привести к повреждению, не подпадающему под действие гарантии.

# База (модель 7800-НВ)

Зарядное устройство 7800-НВ предназначено для зарядки терминалов модели Dolphin 7800 с аккумуляторами стандартной модели 7800-BTSC (литий-ионные, 3,7 В, 8,9 Вт/ч), повышенной емкости 7800-ВТХС и 7800-ВТХСW (литий-ионные, 3,7 В, 14,8 Вт/ч), изготовленными компанией Honeywell International Inc. Используйте только блоки питания, сертифицированные лабораторией UL, обеспечивающие входное номинальное напряжение 12 В пост. тока при входном номинальном токе 3 А и одобренные компанией Honeywell.

# Элементы базы

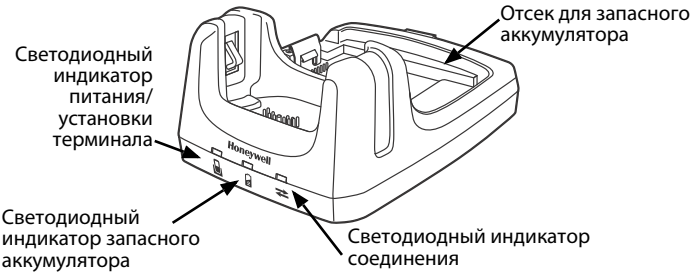

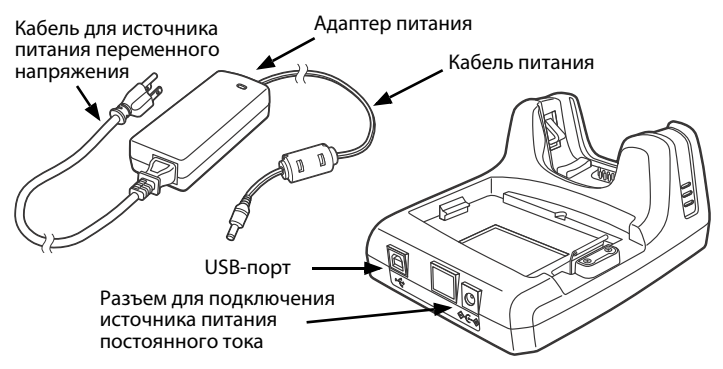

#### Светодиодные индикаторы базы

|   | Красный           | База получает питание, но ни один терминал не<br>установлен на ней.                                                                                                    |
|---|-------------------|----------------------------------------------------------------------------------------------------|
| 2 | Зеленый           | База получает питание, и терминал надлежащим<br>образом установлен на базу.                                                                                                    |
|   | Оранжевый         | Запасной аккумулятор заряжается.                                                                                                    |
|   | Зеленый           | Запасной аккумулятор заряжен и готов к<br>использованию.                                                                                                    |
|   | Красный<br>Мигает | Внутренняя температура запасного аккумулятора<br>слишком высока или произошла ошибка<br>аккумулятора. Зарядите запасной аккумулятор в<br>более прохладной среде или замените его новым<br>аккумулятором Honeywell. |

#### Соединение через USB-порт

Зеленый Установлено USB-соединение с главной рабочей станцией.

# Кабели для зарядки/связи (Модель 7800-DEX, 7800-USB и 7800-USBH)

Используйте только блоки питания, сертифицированные лабораторией UL, обеспечивающие входное номинальное напряжение 5 В пост. тока при входном номинальном токе 3 А и одобренные компанией Honeywell.

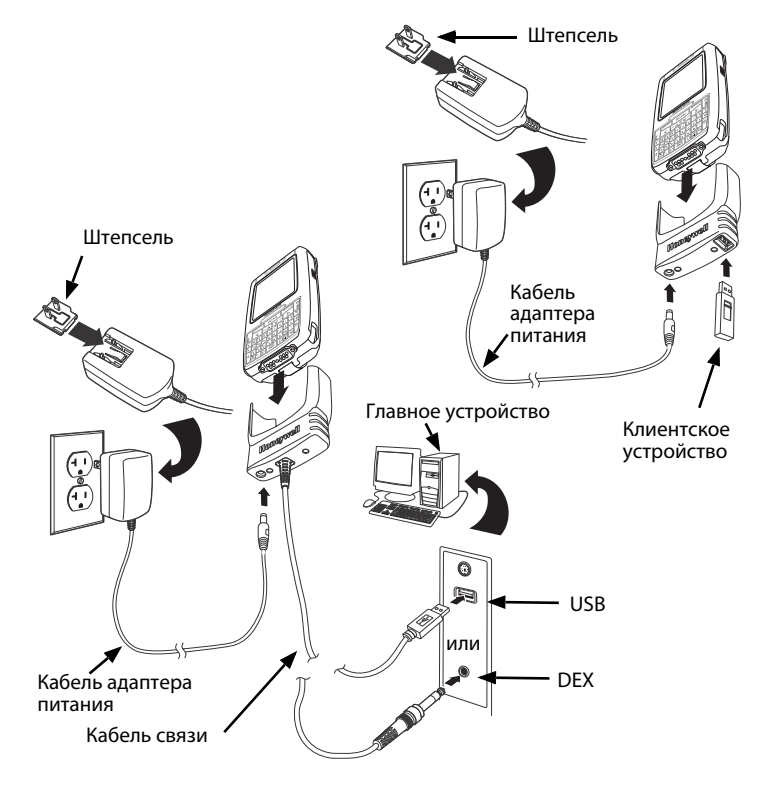

# Включение/выключение устройства

Нажмите кнопку **включения/выключения питания**, 也 чтобы **включить** терминал.

Нажмите и удерживайте кнопку **включения/выключения питания** приблизительно 5 секунд, чтобы **выключить** терминал.

Внимание: Перед извлечением аккумулятора устройство необходимо обязательно **выключить**.

## Режим ожидания

Терминал автоматически переходит в режим ожидания при отсутствии активности в течение запрограммированного периода времени.

Чтобы вывести терминал из режима ожидания, нажмите кнопку **включения выключения питания** Ф или кнопку **SCAN**.

#### Извлечение аккумулятора

- 1. Выключите терминал и снимите ремешок.
- 2. Откройте фиксатор аккумулятора.
- 3. Подождите три секунды, затем сдвиньте кнопку высвобождения аккумулятора в сторону от ячейки для стилуса.
- 4. Извлеките аккумулятор.

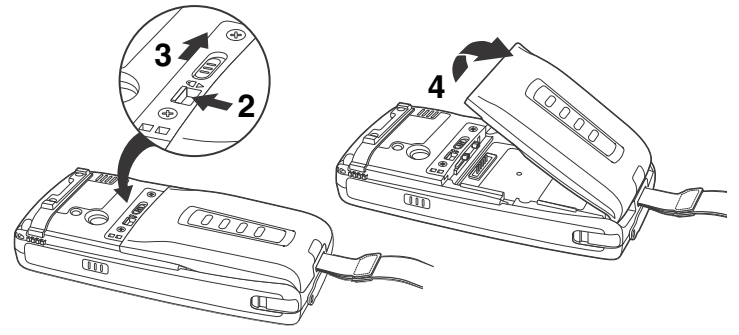

#### Установка SIM-карты и/или карты памяти

- 1. Выключите терминал.
- 2. Снимите ремешок и извлеките аккумулятор.
- Открутите винты и снимите защитную крышку гнезда карты памяти и SIM-карты.
- Откройте зажим SIM-карты, сдвинув его в направлении ячейки для стилуса.
- Поднимите зажим, чтобы открыть гнездо для SIM-карты и зажим для карты памяти.

Внимание: Если установлена SIM-карта, извлеките ее, чтобы увидеть зажим карты памяти.

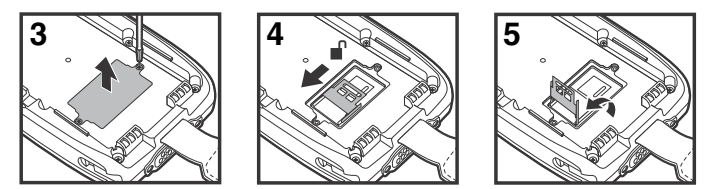

Если установка карты памяти не требуется, перейдите к пункту 10.

- Откройте зажим карты памяти, сдвинув его в направлении верхней панели терминала.
- 7. Поднимите зажим, чтобы открыть гнездо карты памяти.
- 8. Установите карту памяти MicroSD или MicroSDHC.

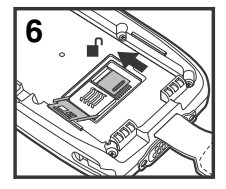

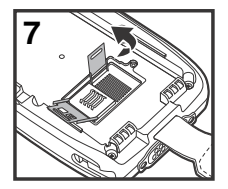

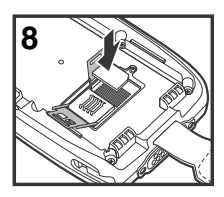

9. Закройте и зафиксируйте зажим карты памяти.

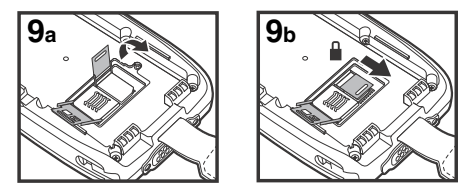

- Вставьте SIM-карту. Срезанный угол SIM-карты должен совпадать со срезанным углом гнезда.
- 11. Закройте и зафиксируйте зажим SIM-карты.

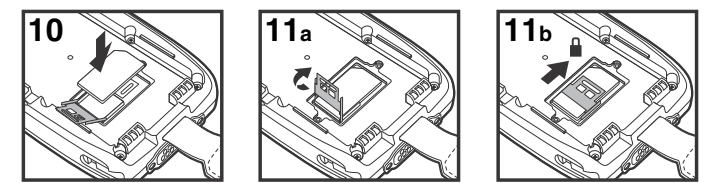

12. Установите на место защитную крышку гнезда и закрутите винты.

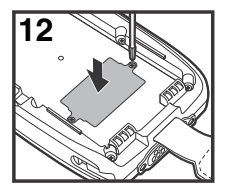

 Установите и зафиксируйте аккумулятор. Терминал включится автоматически.

# Модифицирующие клавиши и кнопки навигации

| Клавиша           | Функция                                                                                                    |
|-------------------|----------------------------------------------------------------------------------------------------|
| Синяя или Красная | Синяя и красная клавиши используются в сочетании с<br>другими клавишами для печати специальных символов и<br>выполнения системных функций. На клавиатуре имеется<br>цветовая разметка, обозначающая, какой символ будет<br>напечатан или функция выполнена при нажатии<br>определенной клавиши сразу после красной или синей<br>модифицирующей клавиши. Однократное нажатие<br>модифицирующей клавиши влияет только на одно нажатие<br>клавиши после нее. Двойное нажатие модифицирующей<br>клавиши включает или выключает модифицирующий режим. |
| ۍ                 | Клавиша переключения регистра позволяет изменять<br>регистр букв между строчным и прописным. Однократное<br>нажатие клавиши переключения регистра влияет только на<br>одно нажатие клавиши после нее. Двойное нажатие<br>клавиши переключения регистра включает или выключает<br>режим верхнего регистра.                                                                                                    |
| Вверх ИЛИ Вниз    | Перемещение курсора на одну строчку вверх или вниз.                                                                                                    |
| Влево ИЛИ Вправо  | Перемещение курсора на один символ влево или вправо.                                                                                                    |
| Синяя и VOL       | Увеличение громкости.                                                                                                    |
| Синяя и УРС       | Уменьшение громкости.                                                                                                    |

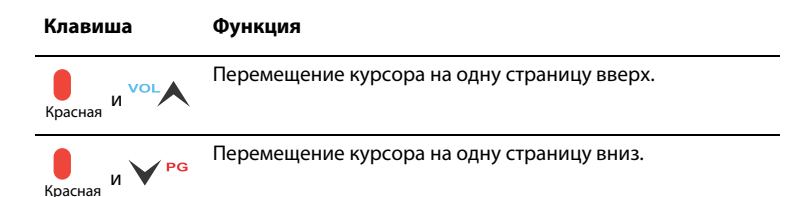

#### Функциональные клавиши

| Клавиша   | Функция                                                                                                    |
|-----------|----------------------------------------------------------------------------------------------------|
| SCAN      | Запускает сканирование и возвращает терминал из<br>режима ожидания. Расположение клавиши способствует<br>удобному управлению сканированием и/или<br>считыванием кода одной рукой. |
| C         | Ответ на телефонный звонок или вызов абонента.                                                                                                    |
| ð         | Завершение и отключение телефонного звонка.                                                                                                    |
| -☆ или    | Включение и выключение подсветки клавиатуры.                                                                                                    |
| и 🔆       | Внимание: На терминалах с 30-клавишными цифровыми<br>клавиатурами (калькулятором) перед<br>нажатием клавиши подсветки необходимо<br>нажать синюю модифицирующую клавишу.          |
| Красная и | Включение и выключение фотовспышки.                                                                                                    |

#### Использование цветной фотокамеры

- Нажмите 2 > Демонстрации (Demos) > Демонстрации фотокамеры (Camera Demo) 2 .
- Наведите объектив фотокамеры на объект съемки. Объектив фотокамеры расположен на задней панели терминала.
- 3. Отцентрируйте изображение объекта на сенсорном экране.
- Нажмите клавишу ENT или кнопку Cнимок (Snap) на сенсорном экране. Во время съемки светодиод общего уведомления горит красным.

Внимание: Нажмите зеленую стрелку (, чтобы просмотреть или отредактировать свои снимки.

Нажмите зеленый квадрат 🔲, чтобы закрыть окно просмотра/ редактирования изображения.

#### Использование сканера

- 2. Наведите терминал Dolphin на штрих-код.
- Нажмите и удерживайте клавишу SCAN. Появится луч или рамка прицеливания, и загорится красный светодиод общего уведомления.

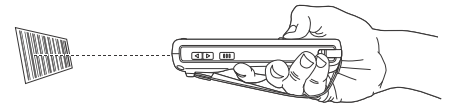

4. Отцентрируйте луч или рамку прицеливания на штрих-коде.

Внимание: Для лучшего результата избегайте попадания отражения в сканер и сканируйте штрих-код под небольшим углом.

- После успешного декодирования штрих-кода светодиод общего уведомления начинает мигать зеленым цветом и терминал издает звуковой сигнал.
- 6. Данные со штрих-кода передаются в используемую программу.

# Луч прицеливания

Если поднести терминал ближе к штрих-коду, то луч прицеливания будет уже, чем если держать терминал дальше от штрих-кода.

Луч прицеливания должен находиться ближе к обозначениям со штрихами и элементами меньшего размера. Луч прицеливания должен находиться дальше от обозначений со штрихами и элементами большего размера.

#### Красная прицельная рамка №5603

Если ваш терминал Dolphin оборудован сканером N5603, то рамка прицеливания сделает наведение сканера на штрих-код еще более простым.

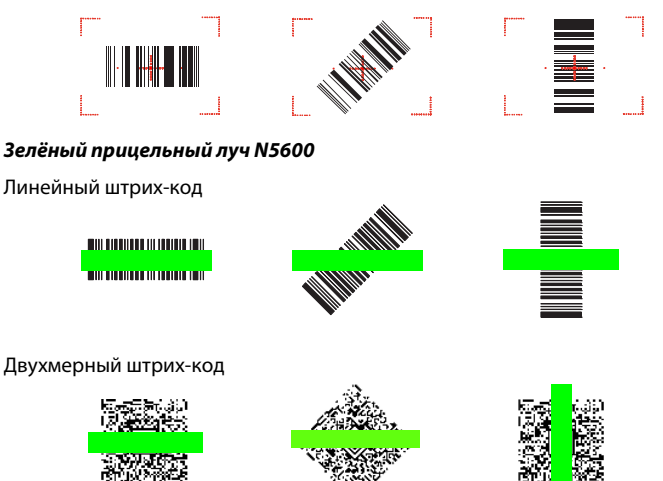

# Перезагрузка терминала

Есть три вида перезагрузки системы: программный сброс, аппаратный сброс и сброс к заводским настройкам. При программном и аппаратном сбросе все данные, хранящиеся в файловой системе, сохраняются. Обратитесь к представителю службы технической поддержки Honeywell для получения сведений о том, как выполнить сброс к заводским настройкам.

# Программный сброс (горячая перезагрузка)

При программном сбросе устройство перезагружается с сохранением всех созданных в оперативной памяти объектов. Программный сброс выполняется, если: терминал не реагирует на нажатие кнопок, после установки некоторых программных приложений или после изменения некоторых системных настроек, например сетевых карт.

- Нажмите и удерживайте СИНЮЮ клавишу и кнопку завершения вызова (END) в течение примерно 5 секунд.
- Во время перезагрузки терминала светодиод общего уведомления мигает оранжевым и зеленым приблизительно 3 секунды.
- 3. По завершению перезагрузки отображается главное окно.

# Аппаратный сброс (холодная перезагрузка)

При аппаратном сбросе устройство перезагружается с закрытием всех открытых приложений, выполняемых в оперативной памяти на момент перезагрузки.

- Нажмите и удерживайте СИНЮЮ клавишу и кнопку ОТПРАВИТЬ (SEND) в течение примерно 5 секунд.
- Во время перезагрузки терминала светодиод общего уведомления мигает оранжевым и зеленым приблизительно 3 секунды.
- 3. По завершению перезагрузки отображается главное окно.

# Обмен данными с ActiveSync

Чтобы синхронизировать данные (например, электронную почту, контакты и календарь) между терминалом и главной рабочей станцией (ПК) необходимо выполнить следующие действия.

- На вашем ПК должны быть установлены ActiveSync<sup>®</sup> (версия 4.5 или выше) или Windows<sup>®</sup> Mobile Device Center (WDMC). Последнюю версию ActiveSync или WDMC можно загрузить с веб-сайта Microsoft (http:// go.microsoft.com/fwlink/?Linkld=147001).
  - Внимание: Терминалы Dolphin поставляются с предварительно установленным ПО ActiveSync. Программа ActiveSync на терминале Dolphin работает с WDMC, установленным на ПК под управлением Windows Vista или Windows 7, а также с ActiveSync на ПК под управлением Windows XP.
- 2. Терминал Dolphin и ПК необходимо настроить на один и тот же тип связи.
- 3. Чтобы инициировать связь, подключите терминал к ПК (с помощью периферийного оборудования Dolphin).

Для получения дополнительных сведений о программах ActiveSync или Центр устройств Windows Mobile (Windows Mobile Device Center) см. веб-сайт www.microsoft.com.

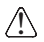

Рекомендуется использовать периферийное оборудование, кабели и адаптеры питания производства компании Honeywell. Использование других периферийных устройств, кабелей или адаптеров питания может привести к повреждению, не подпадающему под действие гарантии.